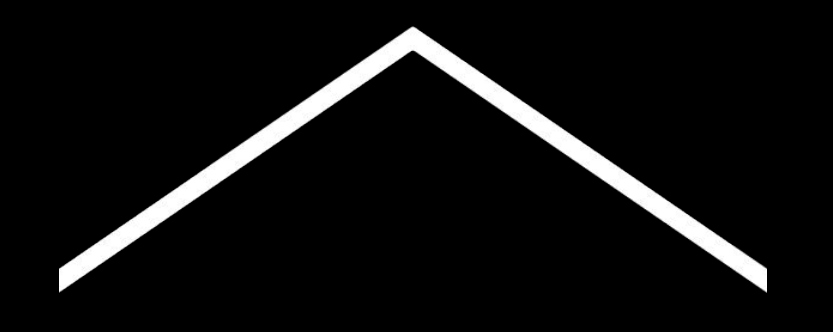

# Zdalna edukacja

Tymczasowy zbiór informacji i narzędzi umożliwiający nauczycielom prowadzenie zajęć w trakcie pandemii koronawirusa.

Na stronie <u>g.co/teachfromhome</u> znajdziesz najnowsze informacje i listę dostępnych wersji językowych.

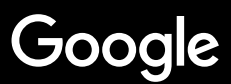

# Zdalna edukacja

Zdalna edukacja niewątpliwie będzie wymagać innego podejścia niż nauczanie w szkole. Dlatego stworzyliśmy tymczasowy zbiór informacji i narzędzi umożliwiający nauczycielom prowadzenie zajęć w czasie pandemii koronawirusa.

Chcesz wypróbować sugerowane rozwiązania? Zarejestruj szkołę w usłudze G Suite dla Szkół i Uczelni. Jeśli nie posiadasz jeszcze takiego konta, Twoja szkoła może zarejestrować się <u>tutaj</u>.

Cały czas ulepszamy naszą bazę wiedzy w oparciu o otrzymywane informacje zwrotne, dlatego zachęcamy do regularnego odwiedzania strony i dzielenia się uwagami.

## G Suite dla Szkół i Uczelni

G Suite dla Szkół i Uczelni to bezpłatne narzędzia umożliwiające efektywną pracę zdalną pomiędzy nauczycielami a uczniami.

Dzięki tej usłudze nauczyciele mogą prowadzić interaktywne zajęcia online i komunikować się z uczniami. Mogą także tworzyć wirtualne klasy, zdalnie przydzielać, komentować i oceniać zadania uczniom, tworzyć testy, zarządzać wszystkimi zajęciami i pracą uczniów w jednym miejscu.

Aby bezpłatnie korzystać z G Suite, <u>zarejestruj szkołę</u>. Praktyczne informacje, w jaki sposób zarejestrować szkołę oraz jak prowadzić lekcje online dostępne są w formie <u>wideo-tutoriali</u>.

#### Przygotowanie do pracy

<u>1. Miejsce pracy w domu</u>
<u>2. Utwórz Zajęcia i zaproś na nie uczniów</u>
<u>3. Zorganizuj wideorozmowę przez Meet</u>
<u>4. Dbaj o przepustowość. Zmniejsz obciążenie.</u>

#### Przygotowanie do zajęć

<u>1. Przygotuj prezentację</u> <u>2. Utwórz test online</u> <u>3. Utwórz projekt w Classroom</u>

#### Prowadzenie zajęć

- <u>1. Dołącz do wideorozmowy</u>
- 2. Udostępnij swój ekran
- 3. Sprawdź poziom zrozumienia zajęć

#### <u>Współpraca</u>

- 1. Korzystanie z Jamboard
- <u>2. Pytania i odpowiedzi podczas Prezentacji</u> <u>Google</u>
- 3. Praca zespołowa

#### Nauka dostępna dla wszystkich

<u>1. Głosowe wprowadzanie tekstu</u>

#### Wsparcie uczniów

- <u>1. Komunikuj się z uczniami za pośrednictwem</u> <u>Classroom</u>
- 2. Zaplanuj indywidualne rozmowy z uczniami

## Przygotowanie do pracy

- 1. <u>Miejsce pracy w domu</u>
- 2. <u>Utwórz Zajęcia i zaproś na nie uczniów</u>
- 3. <u>Zorganizuj wideorozmowę przez Meet</u>
- 4. <u>Dbaj o przepustowość. Zmniejsz obciążenie</u>

### Miejsce pracy w domu

- 1. Znajdź miejsce z silnym sygnałem Wi-Fi
- 2. Upewnij się, że jest w nim wystarczająco dużo naturalnego światła
- Zadbaj, aby podczas prowadzenia zajęć tło za Twoimi plecami było jednolite i wolne od elementów rozpraszających uwagę

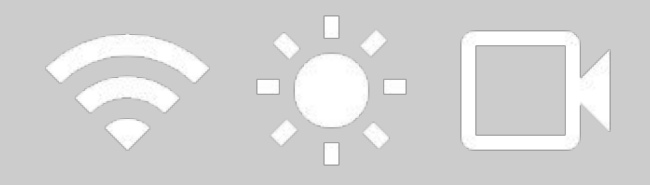

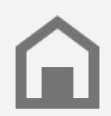

Weź pod uwagę warunki, w jakich pracują uczniowie. Nie każdy dom ma tak samo dobry dostęp do technologii.

### Utwórz Zajęcia i zaproś na nie uczniów

- Wejdź na stronę <u>classroom.google.com</u> i naciśnij przycisk +, aby utworzyć zajęcia <u>Więcej informacji</u>
- Przejdź do strony Osoby i zaproś uczniów na zajęcia <u>Więcej informacji</u>
- Wybierz, czy chcesz, aby uczniowie mogli komentować przebieg zajęć <u>Więcej informacji</u>

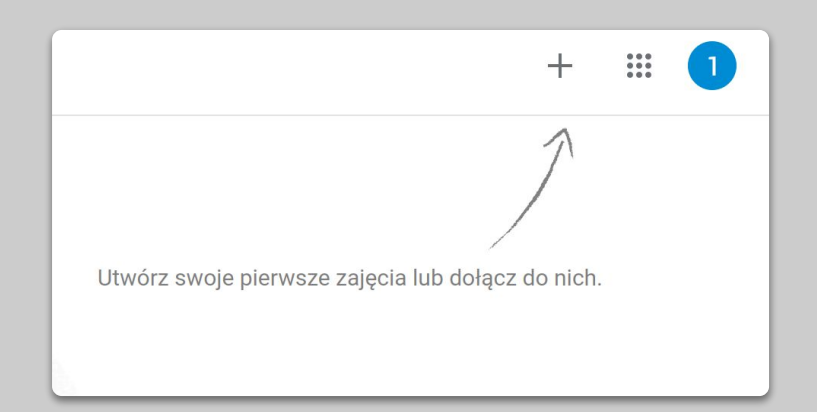

## Zorganizuj wideorozmowę przez Meet

- Wejdź na stronę <u>meet.google.com</u> i rozpocznij nowe spotkanie
- 2. Skopiuj adres URL z paska adresu przeglądarki
- Na stronie Classroom kliknij Utwórz > Materiał i wklej link, aby uczniowie mogli dołączać do zajęć <u>Wiecei informacii</u>

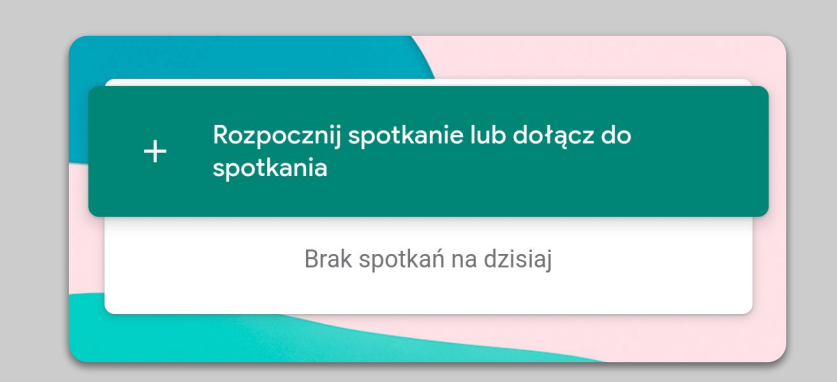

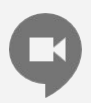

Uczniowie, którzy nie mają w domu komputera, mogą dołączyć do zajęć przez aplikację Hangouts Meet.

### Dbaj o przepustowość. Zmniejsz obciążenie

- 1. **Ograniczanie przepustowości ułatwia pracę**. Administrator IT może szybko zmienić ustawienia przepustowości w konsoli <u>administracyjnej Google</u>
- Wypróbuj też <u>Transmitowanie na żywo</u>. Aby jak najbardziej zaangażować uczniów, skorzystaj z opcji <u>Pytania i odpowiedzi w Prezentacjach</u> <u>Google.</u> Możesz też zawczasu nagrać lekcję, aby później rozesłać ją uczniom
- 3. Wyłącz kamerę i wyświetl swój profil

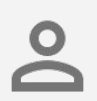

Sprawdź z ze swoim administratorem IT czy wszyscy uczniowie mają własne konto w G Suite. Uczniowie nie powinni mieć wspólnych kont.

| Rozdzielczość wysyłania (maksymalna)  |   |
|---------------------------------------|---|
| Rozdzielczość standardowa (360p)      | ~ |
|                                       |   |
| Rozdzielczość odbierania (maksymalna) |   |

# Przygotowanie do zajęć

- 1. Przygotuj prezentację
- 2. <u>Utwórz test online</u>
- 3. Utwórz projekt w Classroom

## Przygotuj prezentację

- <u>Kliknij tutaj</u> aby utworzyć nową prezentację Google <u>Więcej informacji</u>
- 2. Wyznacz przerwy na omówienie wybranych kwestii lub na zadawanie pytań
- 3. Aby dodać nagrania wideo lub zdjęcia, skorzystaj z menu Wstaw

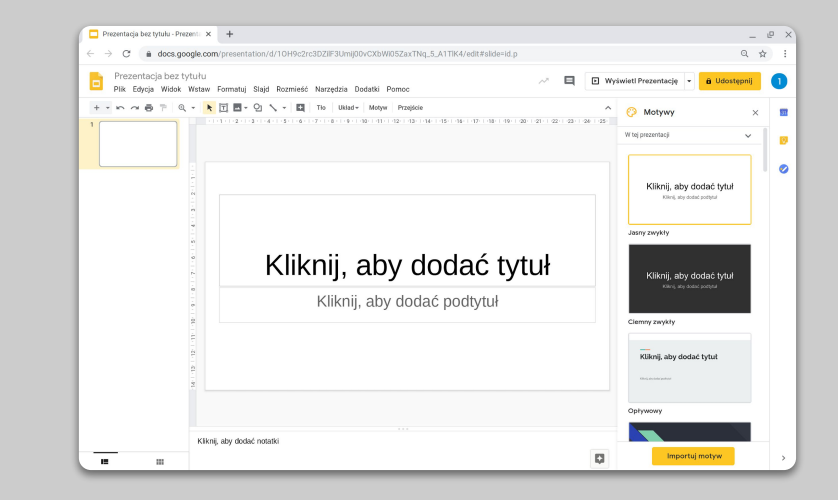

#### Utwórz test online

- Wejdź na stronę <u>forms.google.com</u> i utwórz formularz lub skorzystaj z szablonu <u>Więcej informacji</u>
- 2. Utwórz formularz w formie quizu, dodaj prawidłowe odpowiedzi i przypisz punktację <u>Więcej informacji</u>
- Wyświetl formularz w trybie podglądu i wypełnij go
- 4. Zapoznaj się ze stroną z odpowiedziami

| Ustawienia                                |                                                                                                    |                                                   |
|-------------------------------------------|----------------------------------------------------------------------------------------------------|---------------------------------------------------|
| Ogólne                                    | Prezentacja                                                                                                   | Testy                                             |
| Zrób z tego t<br>Przypisuje wa            | <b>est</b><br>artości punktowe do pytań i umożliwia                                                           | a automatyczne ocenianie.                         |
| Opcje testów                              |                                                                                                    |                                                   |
| Tryb blokady na Chr                       | omebookach                                                                                                    |                                                   |
| Podczas wy<br>innych aplik<br>Dowiedz sie | <sup>r</sup> pełniania tego testu użytkownicy nie<br>acji. Wypełnić test można tylko na za<br><u>a więcej</u> | mogą otwierać kart ani<br>Irządzanym Chromebooku. |
| Włącz                                     | tryb blokady                                                                                                  |                                                   |
| Opublikuj ocenę:                          |                                                                                                    |                                                   |
| Natychmiast pc                            | przesłaniu każdego formularza                                                                                 |                                                   |
| O Później – po ręd<br>Włącza zbierani     | znym sprawdzeniu<br>e adresów e-mail                                                                          |                                                   |
| Użytkownik może zo                        | baczyć:                                                                                                    |                                                   |
| ✓ Pytania z niepra                        | widłowymi odpowiedziami   ?                                                                                   |                                                   |
|                                           | -                                                                                                    | Anuluj Zapisz                                     |

### Utwórz zadanie w Classroom

- 1. Przejdź do zakładki Zadania swoich Zajęć
- 2. Utwórz projekt i wypełnij wszystkie wymagane informacje
- Dodaj pliki, które chcesz udostępnić uczniom (np. arkusze kalkulacyjne, prezentacje) i zdecyduj, czy mają mieć do nich wgląd, lub utwórz kopię dla każdego ucznia <u>Więcej informacji</u>
- 4. [Opcjonalnie] Ustal termin realizacji i to, kiedy zostaną one dodane do Kalendarzy Google uczniów

| S | trumień    | Zadania       | Osoby | Oceny |
|---|------------|---------------|-------|-------|
|   |            | + Ut          | wórz  |       |
| × | Projekt    |               |       |       |
| Ê | Tytuł      |               |       |       |
| = | Instrukcje | (opcjonalnie) |       |       |
|   | 🕅 Dodaj    | + Utwórz      |       |       |

## Prowadzenie zajęć

- 1. <u>Dołącz do wideorozmowy</u>
- 2. <u>Udostępnij swój ekran</u>
- 3. <u>Sprawdź poziom zrozumienia zajęć</u>

#### Dołącz do wideorozmowy

- Aby dołączyć do spotkania w Google Meet, użyj kodu spotkania (lub kliknij link dostępny w materiałach Classroom) <u>Więcej informacji</u>
- Zanim dołączysz do spotkania, możesz sprawdzić podgląd obrazu i wyłączyć kamerę lub dźwięk
- W menu Więcej opcji możesz wybrać opcję nagrania lekcji <u>Więcej informacji</u>

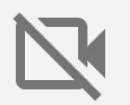

Kamera wykorzystuje dużo danych. Aby zajęcia przebiegały bez zakłóceń, możesz poprosić uczestników o wyłączenie kamer w ich urządzeniach.

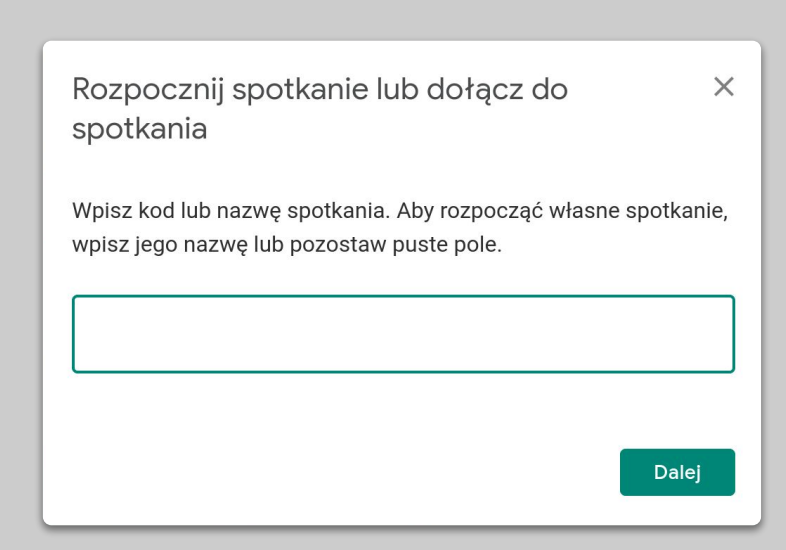

## Udostępnij swój ekran

- W Hangouts Meet wybierz opcję Wyświetl Prezentację, aby udostępnić swój ekran i treści (np. prezentację Google) <u>Więcej informacji</u>
- 2. Wybierz ekran lub okno, które chcesz zaprezentować
- Rozważ dołączenie do spotkania Google Meet za pośrednictwem innego urządzenia, np. telefonu lub tabletu. Dzięki temu będziesz widzieć uczniów i rozmawiać z nimi w trakcie prezentacji
- 4. Włącz w prezentacji wskaźnik laserowy, aby zaznaczać na slajdzie omawiane treści

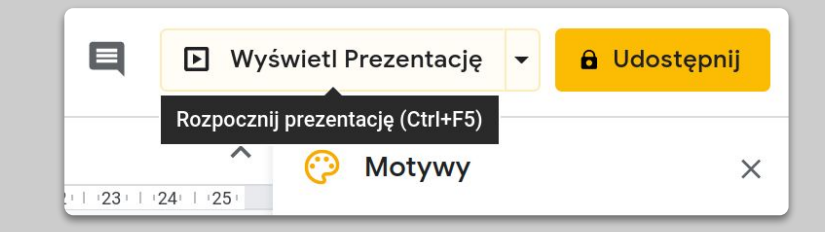

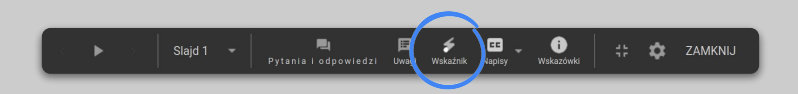

## Sprawdź poziom zrozumienia zajęć

- Pamiętaj, aby zaplanować czas na sprawdzenie zrozumienia zajęć i pytania uczniów
- 2. Skorzystaj z okna czatu w Hangouts Meet, aby umożliwić uczniom zadawanie pytań bez przerywania prezentacji
- Aby szybko i łatwo sprawdzić poziom zrozumienia zajęć, skorzystaj z Formularzy Google

| Ustawienia                                                   |                                                                                 |                                                  |
|--------------------------------------------------------------|---------------------------------------------------------------------------------|--------------------------------------------------|
| Ogólne                                                       | Prezentacja                                                                     | Testy                                            |
| <b>Zrób z tego test</b><br>Przypisuje wartośc                | i punktowe do pytań i umożliwia                                                 | a automatyczne ocenianie.                        |
| Opcje testów                                                 |                                                                                 |                                                  |
| Tryb blokady na Chromebo                                     | ookach                                                                          |                                                  |
| Podczas wypełnia<br>innych aplikacji. V<br>Dowiedz się więce | ania tego testu użytkownicy nie<br>Vypełnić test można tylko na za<br><u>ej</u> | mogą otwierać kart ani<br>rządzanym Chromebooku. |
| Włącz tryb bl                                                | okady                                                                           |                                                  |
| Opublikuj ocenę:                                             |                                                                                 |                                                  |
| Natychmiast po przes                                         | łaniu każdego formularza                                                        |                                                  |
| O Później – po ręcznym<br>Włącza zbieranie adre              | <b>sprawdzeniu</b><br>sów e-mail                                                |                                                  |
| Użytkownik może zobaczy                                      | ć:                                                                              |                                                  |
| Pytania z nieprawidłow                                       | wymi odpowiedziami   ?                                                          |                                                  |
| _                                                            | -                                                                               |                                                  |
|                                                              |                                                                                 | Anuluj Zapisz                                    |

Współpraca

- 1. Korzystanie z Jamboard
- 2. <u>Pytania i odpowiedzi podczas Prezentacji</u> <u>Google</u>
- 3. Praca zespołowa

### Korzystanie z Jamboard

Jamboard to tablica cyfrowa, która umożliwia pracę zespołową w czasie rzeczywistym.

- 1. Aby utworzyć Jamboard, wejdź na stronę jamboard.google.com <u>Więcej informacji</u>
- 2. Dodaj materiały, np. zdjęcia lub dokumenty <u>Więcej informacji</u>
- Udostępnij Jamboard uczniom za pośrednictwem Google Classroom <u>Więcej informacji</u>

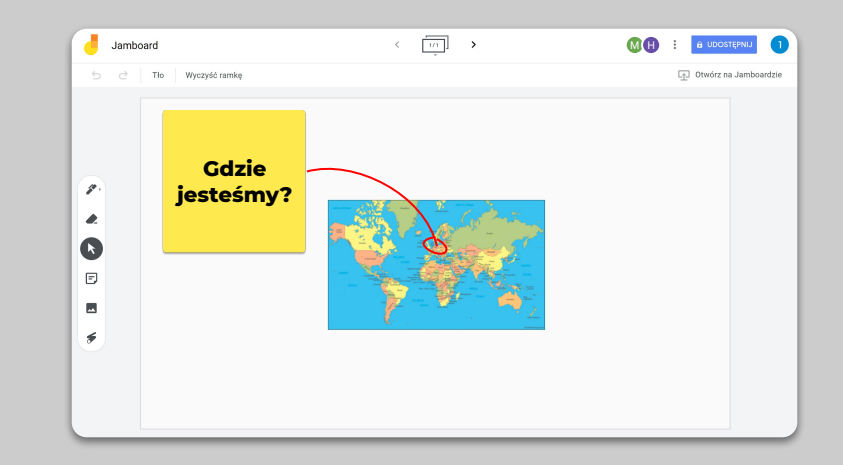

## Pytania i odpowiedzi podczas Prezentacji Google

- Podczas prowadzenia prezentacji uczniowie mogą zadawać pytania w sekcji Pytania od odbiorców <u>Więcej informacji</u>
- 2. Widzą też pytania innych uczniów i mogą głosować na te, które im się podobają
- Wyświetlanie pytań umożliwiają Narzędzia dla odbiorców

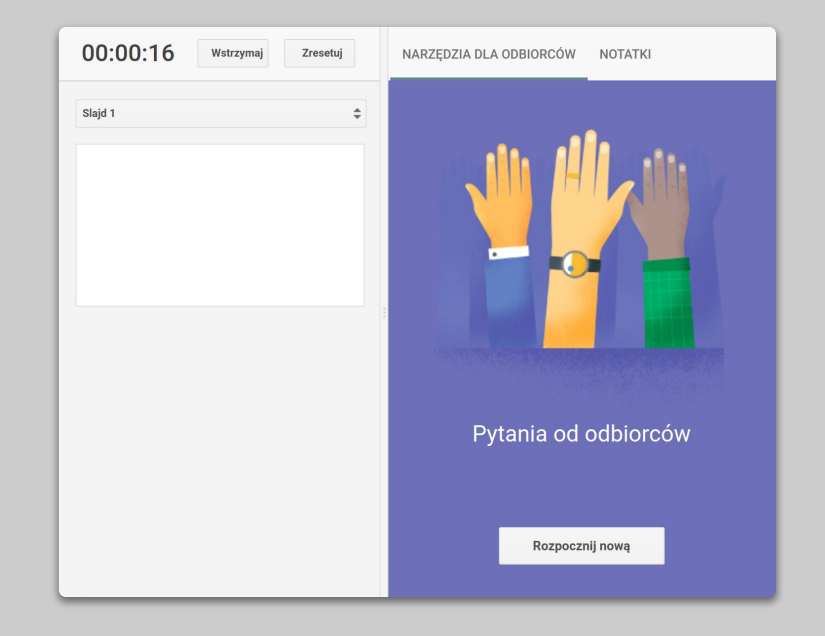

#### Praca zespołowa

Wszystkie edytory dokumentów dostępne na Google Drive umożliwiają pracę zespołową w czasie rzeczywistym nawet 100 użytkownikom jednocześnie.

- Uczniowie mogą tworzyć dokumenty i udostępniać je innym uczniom oraz nauczycielom. To użyteczne narzędzie do pracy zespołowej <u>Wiecei informacii</u>
- Aby szybko sprawdzić pracę konkretnej osoby, skorzystaj z opcji Historia zmian <u>Więcej informacji</u>
- 3. Aby natychmiast oceniać prace i udzielać wskazówek zdalnie, dodawaj komentarze <u>Więcej informacji</u>

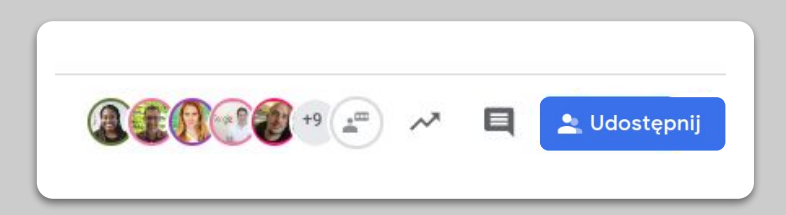

# Nauka dostępna dla wszystkich

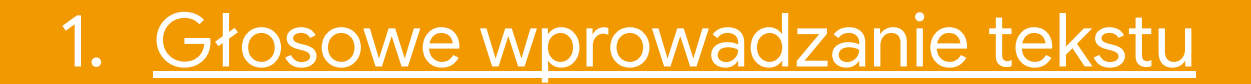

### Głosowe wprowadzanie tekstu

- Aby umożliwić głosowe wprowadzanie tekstu w dokumentach Google, przejdź do Narzędzi > Pisanie głosowe
- 2. Poleceniami ustnymi możesz dodawać znaki interpunkcyjne, np. przecinki, lub tworzyć nowe akapity <u>Więcej informacji</u>

| iatuj Nai | rzędzia Dodatki Pomoc       |                       |
|-----------|-----------------------------|-----------------------|
| ekst 🧃    | Pisownia i gramatyka        | ►                     |
| 2 1       | Liczba słów                 | Ctrl+Shift+C          |
|           | Sprawdź sugerowane zmiany   | Ctrl+Alt+O Ctrl+Alt+U |
|           | Porównaj dokumenty          | Nowy                  |
| E.        | Przeglądaj                  | Ctrl+Alt+Shift+I      |
|           | Połączone obiekty           |                       |
|           | Słownik                     | Ctrl+Shift+Y          |
|           | Practionacz dokument        |                       |
| Ŷ         | Pisanie głosowe             | Ctrl+Shift+S          |
| 0         | Edytor skryptów             |                       |
|           | Ustawienia                  |                       |
| Ť         | Ustawienia ułatwień dostępu |                       |
|           |                             |                       |

## Wsparcie uczniów

- 1. <u>Komunikuj się z uczniami za pośrednictwem</u> <u>Classroom</u>
- 2. <u>Zaplanuj indywidualne rozmowy z uczniami</u>

### Komunikuj się z uczniami za pośrednictwem Classroom

- Zdecyduj, czy uczniowie mogą dodawać posty i komentarze na stronie Strumień w Classroom <u>Wiecei informacii</u>
- 2. Regularnie publikuj informacje i ankiety, aby angażować uczniów również poza zajęciami
- [Opcjonalnie] Jeśli otrzymujesz zbyt wiele powiadomień, zmień ustawienia powiadomień e-mail

<u>Więcej informacji</u>

| Ogólne                                                                          |                                           |
|---------------------------------------------------------------------------------|-------------------------------------------|
| Kod zajęć                                                                       | te7bkrq 👻                                 |
| Strumień                                                                        | Uczniowie mogą publikować i komentować    |
| Zadania w strumieniu                                                            | Uczniowie mogą tylko komentować           |
| Pokaż usunięte elementy<br>Tylko nauczyciale moga wyświetlać usuniete elementy. | Tylko nauczyciele mogą publikować i komer |
| Pokaż usunięte elementy<br>Tylko nauczyciele mogą wyświetlać usunięte elementy. |                                           |

### Zaplanuj indywidualne rozmowy z uczniami

- Przejdź do <u>Kalendarza Google</u>, kliknij przycisk +Utwórz i wybierz pozycję Terminy spotkań
- Zaznacz dostępne godziny spotkań i czas ich trwania, następnie kliknij przycisk Zapisz. Możesz dodawać wiele terminów spotkań i terminy powtarzające się <u>Więcej informacji</u>
- Kliknij termin i wybierz opcję Przejdź na stronę spotkań tego kalendarza. Skopiuj link i udostępnij go uczniom za pośrednictwem Classroom lub e-maila

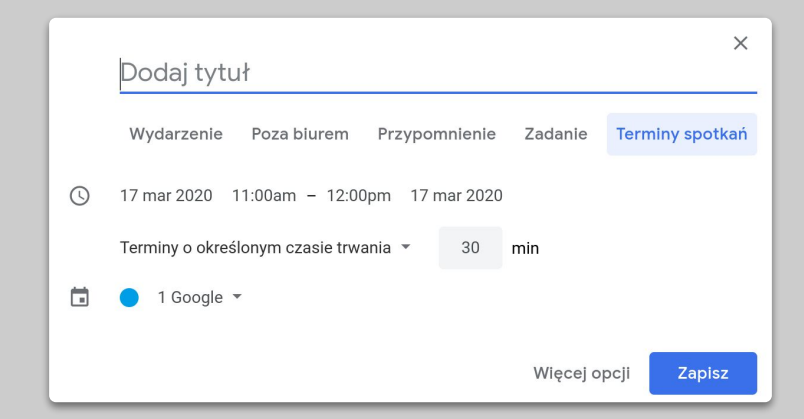

# Więcej wkrótce...

Przedstawione tu informacje nie są wyczerpujące. W miarę otrzymywania uwag od nauczycieli i partnerów będziemy dodawać, tworzyć i odkrywać nowe narzędzia, aby ułatwiać nam wszystkim odnalezienie się w zaistniałej sytuacji.

Google